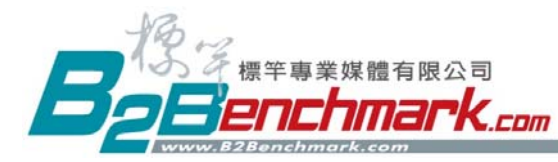

## WORLD EXHIBITION Online navigation system 2015

How to Use Benchmark Online Exhibition:

Benchmark Online Exhibition is a free online service for global buyers to easily check and inquire about products they are interested in.

Follow the steps to assist you with viewing details of products and sending an inquiry.

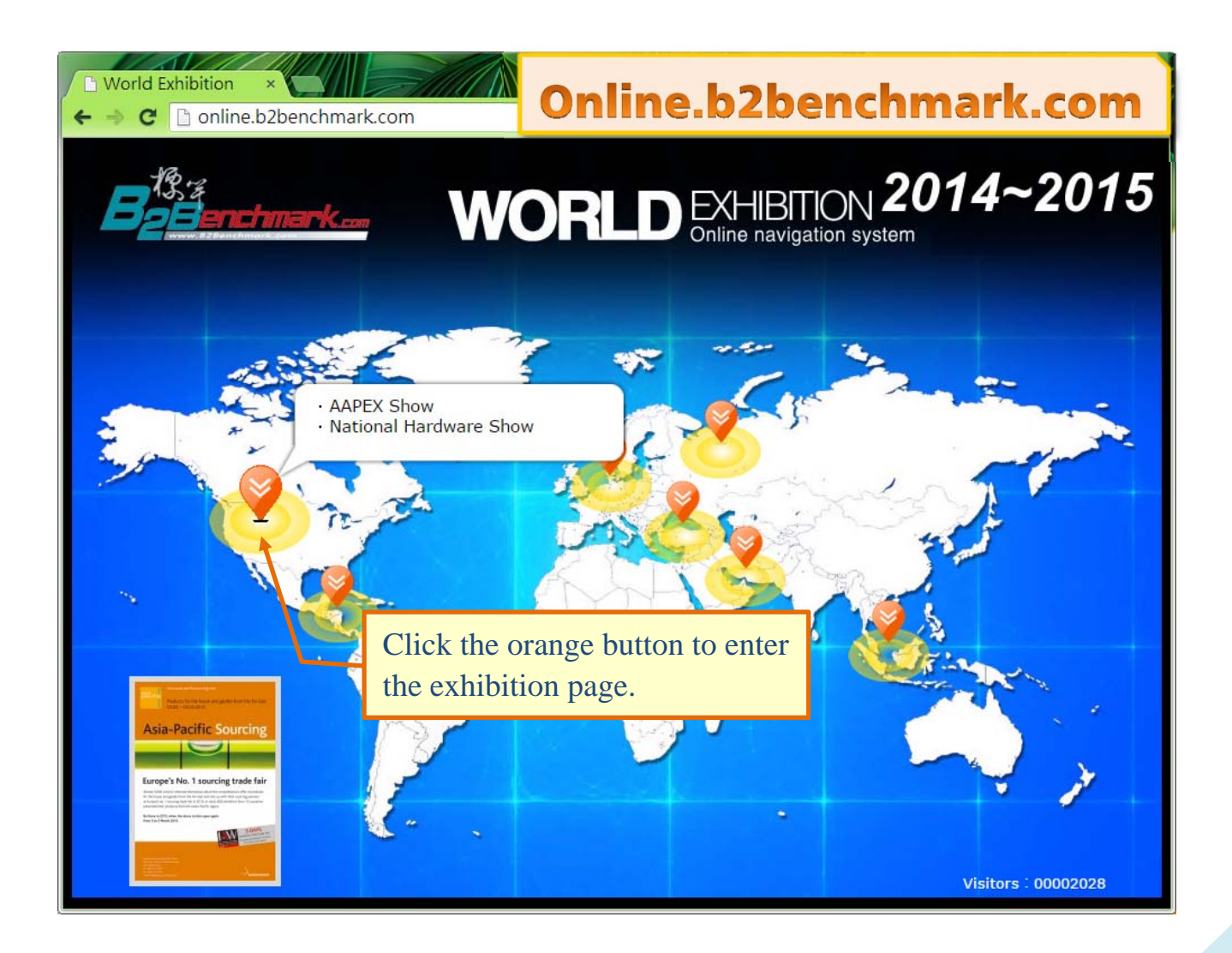

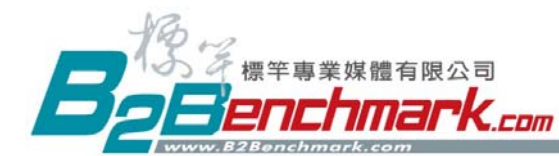

### Benchmark Media International Corp.

Tel: +886-4-2439 2191 www.B2Benchmark.com

No.86, Songzhu 3rd Rd., Beitun Dist., Taichung City 40644, Taiwan Fax: +886-4-2439 2817 info@b2benchmark.com

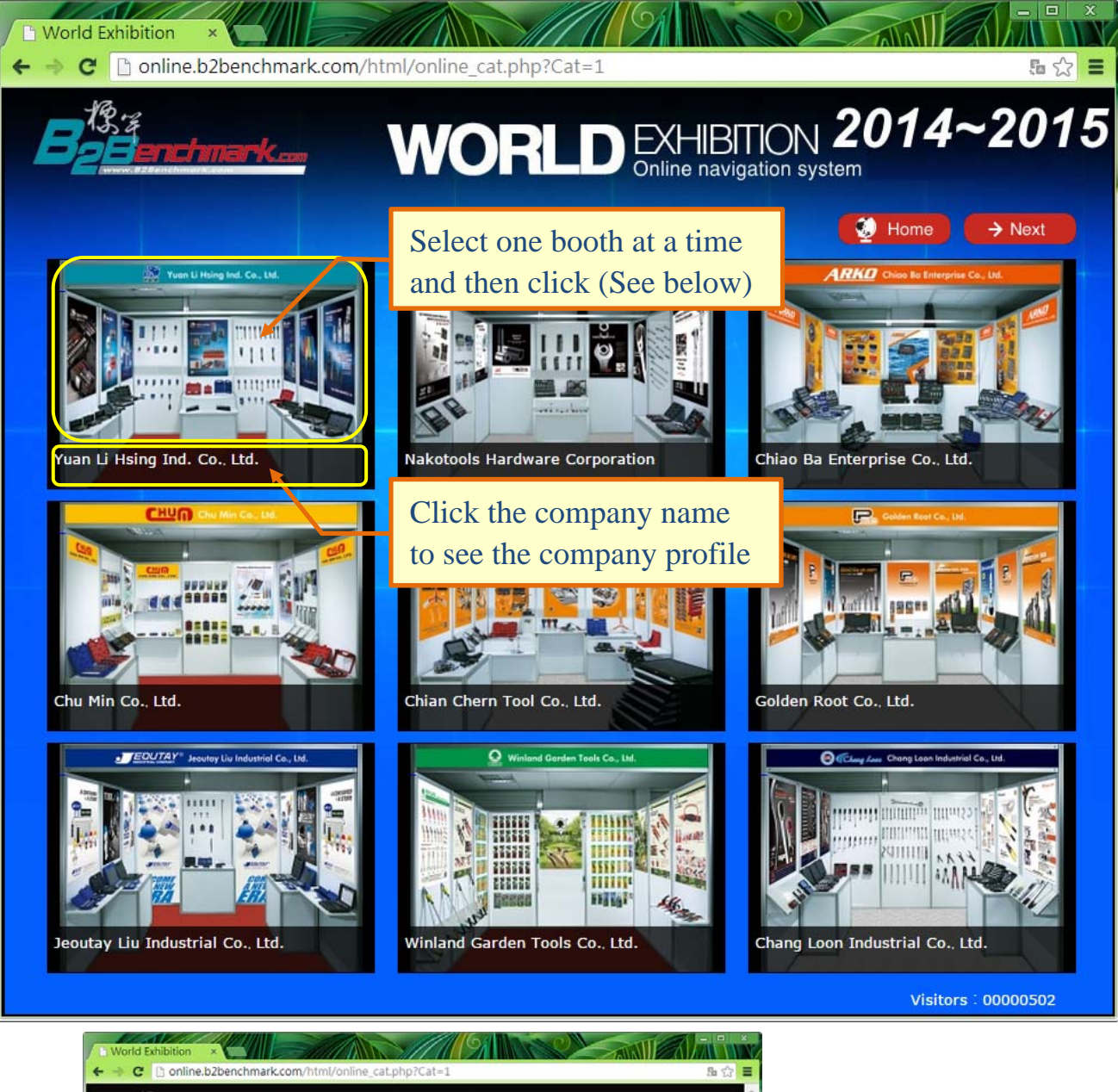

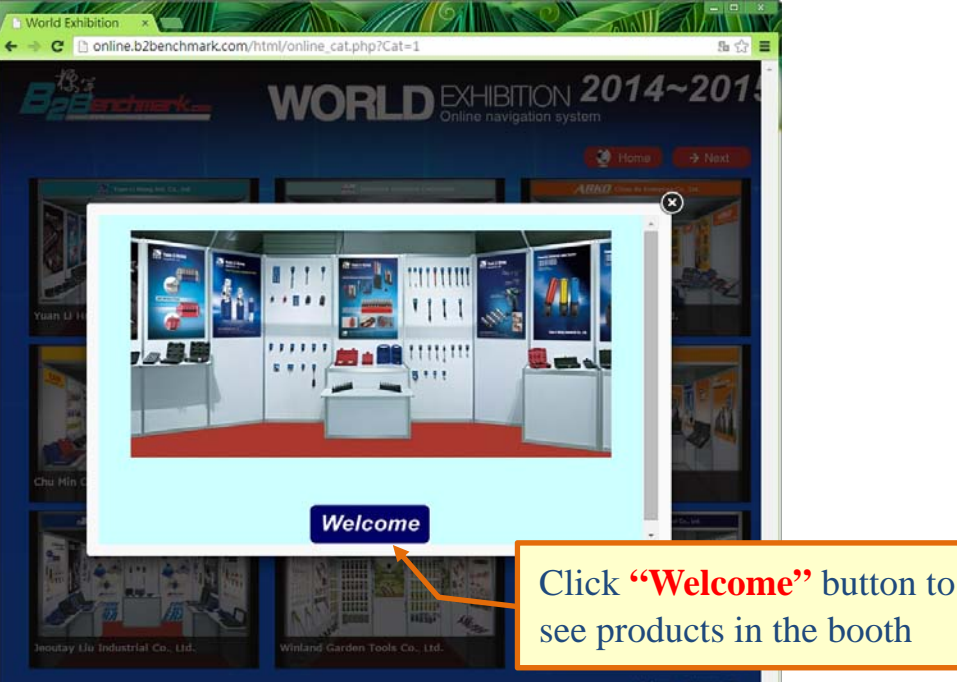

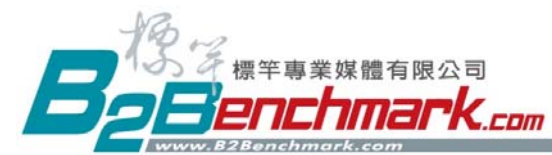

#### Benchmark Media International Corp. No.86, Songzhu 3rd Rd., Beitun Dist., Taichung City 40644, Taiwan

No.86, Songzhu 3rd Rd., Beitu Tel: +886-4-2439 2191 www.B2Benchmark.com Dist., Taichung City 40644, Taiwa Fax: +886-4-2439 2817 info@b2benchmark.com

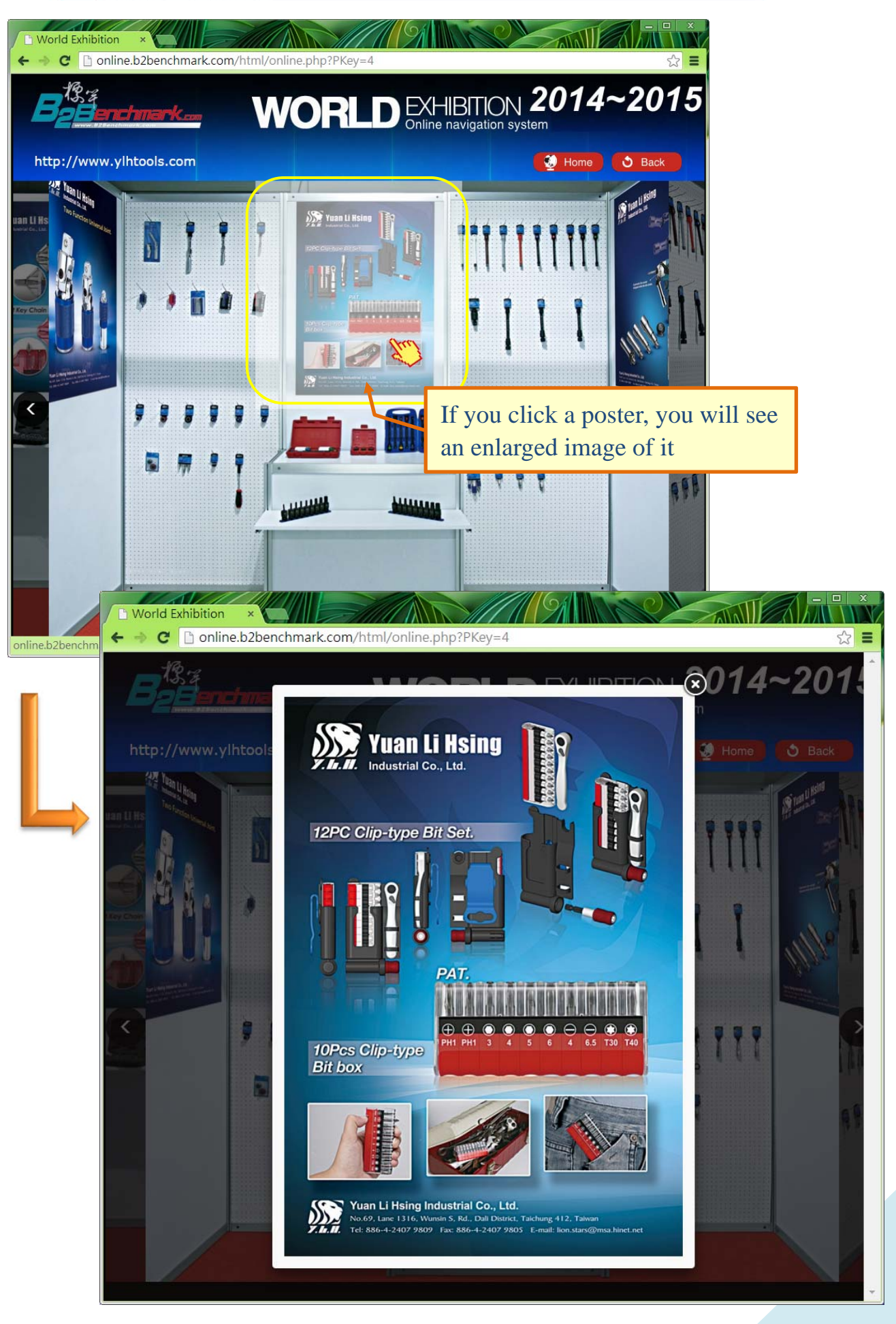

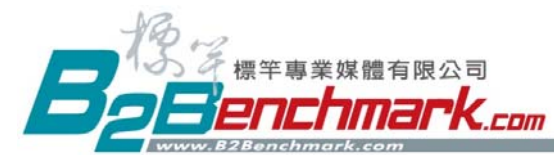

#### Benchmark Media International Corp. No.86, Songzhu 3rd Rd., Beitun Dist., Taichung City 40644, Taiwan

No.86, Songzhu 3rd Rd., Beitu Tel: +886-4-2439 2191 www.B2Benchmark.com vist., Taichung City 40644, Taiwa Fax: +886-4-2439 2817 info@b2benchmark.com

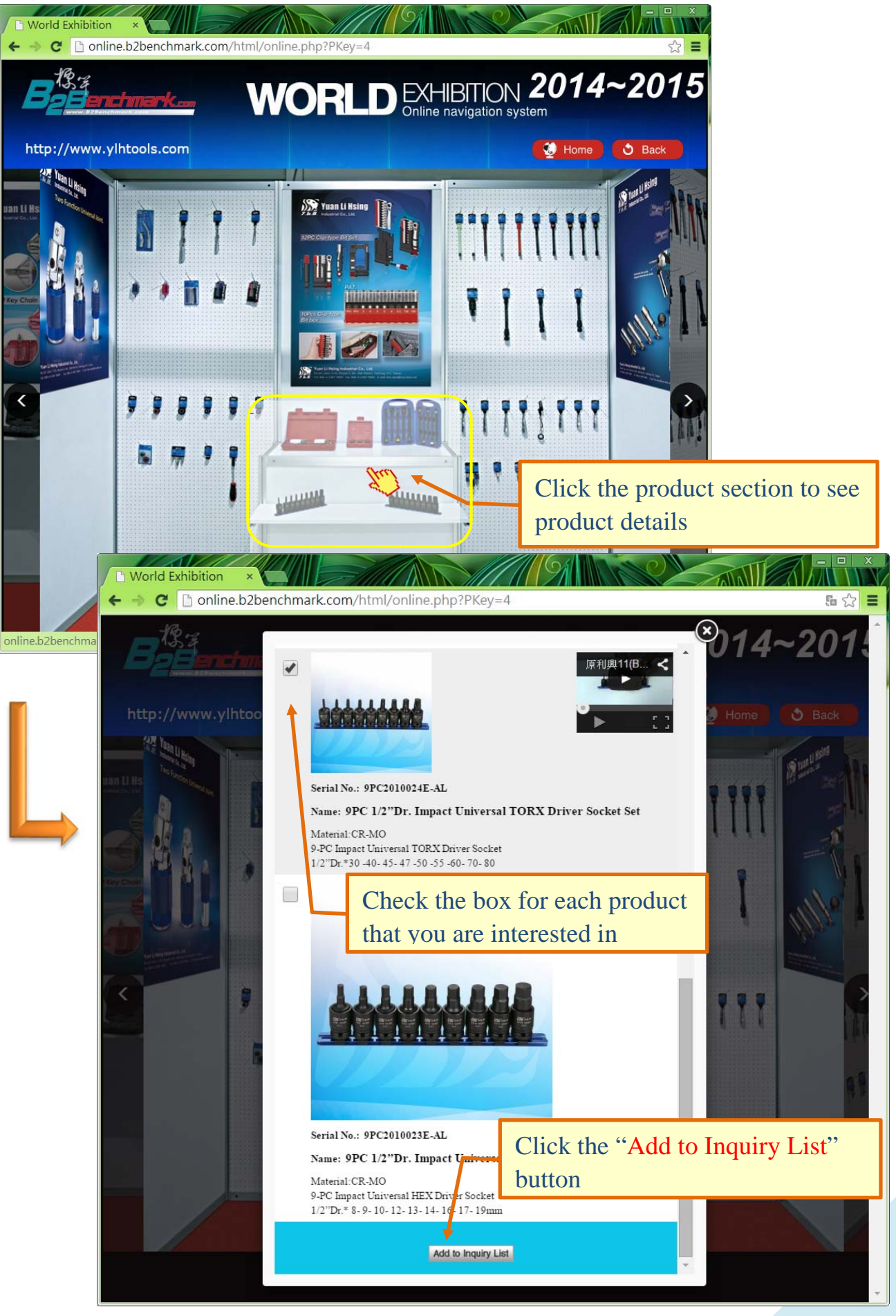

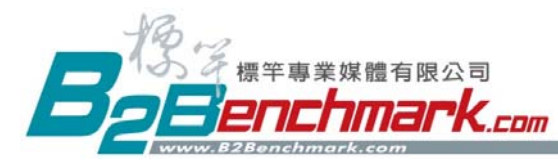

#### Benchmark Media International Corp. No.86, Songzhu 3rd Rd., Beitun Dist., Taichung City 40644, Taiwan

No.86, Songzhu 3rd Rd., Beitun Tel: +886-4-2439 2191 www.B2Benchmark.com ist., Taichung City 40644, Taiwar Fax: +886-4-2439 2817 info@b2benchmark.com

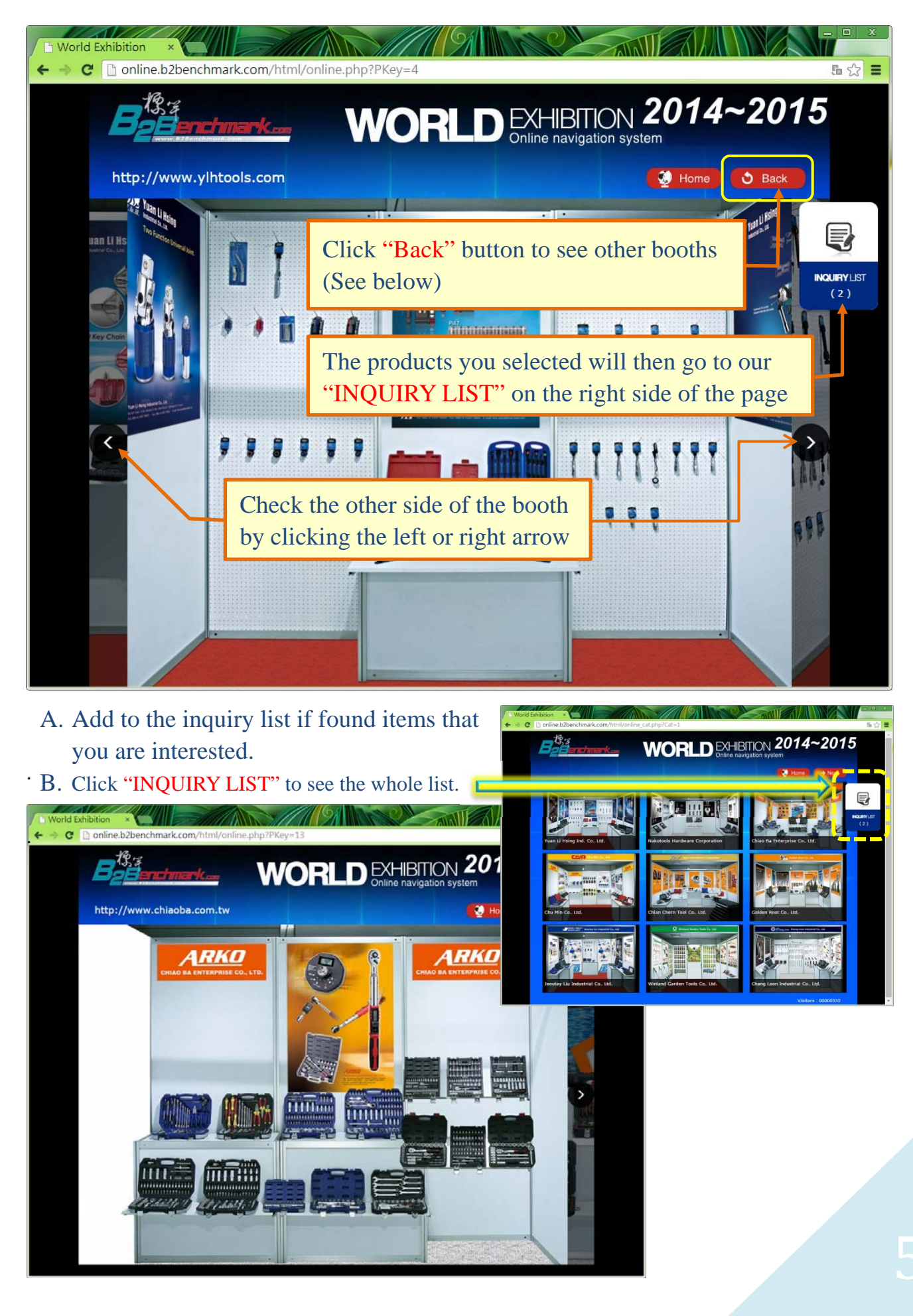

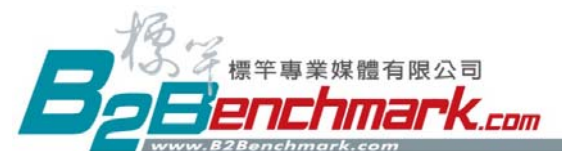

# Benchmark Media International Corp. No.86, Songzhu 3rd Rd., Beitun Dist., Taichung City 40644, Taiwan Tel: +886-4-2439 2191 Fax: +886-4-2439 2817

www.B2Benchmark.com info@b2benchmark.com

### \* Fill in your basic contact information and then click "SEND" button.

| World Exhibition × |                            |    |              |                |        |
|--------------------|----------------------------|----|--------------|----------------|--------|
|                    | mark.com/ntmi/order.php    | )  |              | 004            |        |
| B2Benchmark        | – WO                       | R  |              | TION 2014      | ~2015  |
|                    | NUCT                       |    | Online navig |                |        |
|                    | 11 1151                    |    |              | Den Home       | J Back |
| Company Profile    |                            | -  |              | 7              |        |
| *First name :      | Johnson                    |    | *Last name : | Wang           |        |
| *Company Name :    | Benchmark Media Int'l Corp | ). | *Country :   | Taiwan         |        |
| *Email :           | msi@b2benchmark.com        |    | "Phone :     | 880-4-24392191 |        |
| nave os contact in | da dec Hore Into           |    |              |                |        |
|                    | Carial No.                 |    |              | Serial No.     |        |
|                    | Serial NO.                 |    |              | Senai No.      |        |
|                    | 10PC209016L                | 8  | <u></u>      | 9PC2010024E-AL | 0      |
|                    | CS135VB                    | 0  |              | AK-4090        | 0      |
|                    |                            | SE | ND           |                |        |

\* A thank-you note will show up after you successfully send the inquiry.

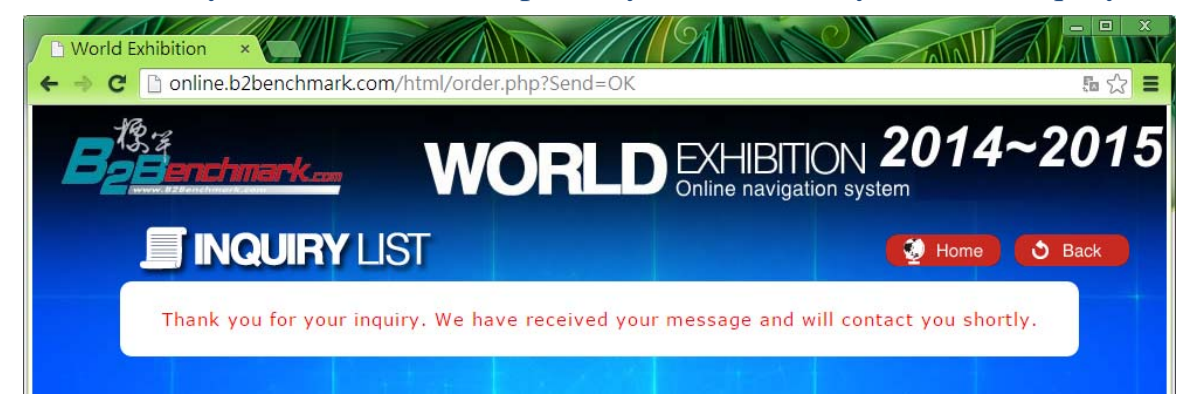

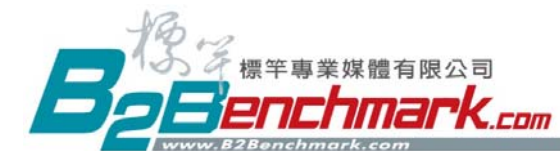

# XYour inquiry for each product will go to each company separately. The companies will get back to you shortly.

| ☑ ☑<br>檔案<br>寄件者:<br>收件者:<br>主旨: Con<br>Firs<br>Las                                                                                                    | ● 「<br>● 「<br>● 「<br>● 「<br>● 「<br>● 「<br>● 「<br>● 「                                         | enchmark-Online Exhibition Navigation System - 鄞件 (HT<br>@ ②<br>服中心 <power.genki.smtp@gmail.com> 寄件日期: 2015/1/9 (週五) 下午 01:33<br/>d.<br/>e Exhibition Navigation System<br/>Exhibition Navigation System<br/>Company Name : Benchmark Media Int'l Corp.<br/>rk.com<br/>Name<br/>Name<br/>A mount</power.genki.smtp@gmail.com> |  |  |  |
|----------------------------------------------------------------------------------------------------|----------------------------------------------------------------------------------------------|----------------------------------------------------------------------------------------------------|--|--|--|
| 1                                                                                                    | 10PC209016L                                                                                  | 10PC Torque Limiting Aluminum Extension Set.                                                                                                    |  |  |  |
| 2                                                                                                    | 9PC2010024E-AL                                                                               | 9PC 1/2" Dr. Impact Universal TORX Driver Socket                                                                                                    |  |  |  |
| [X] ]                                                                                                    | Have Us Contact You & (                                                                      | et More Info                                                                                                    |  |  |  |
| ************************************                                                                                                    |                                                                                              |                                                                                                    |  |  |  |
| 1                                                                                                    |                                                                                              | 1         CS135VB         135PCS 1/4" • 3/8" &1/2" DR SOCKET SET SAE • MM         =                                                                                                    |  |  |  |
| [X] Have Us Contact You & Get More Info<br>I → → → → Taiwan Benchmark-Online Exhibition Navigation System - 鄞件 (HT → → → → → → → → → → → → → → → → → → |                                                                                              |                                                                                                    |  |  |  |
| First r<br>Last r<br>P                                                                                                    | name : Johnson<br>name : Wang<br>imail : <u>msi@b2benchmark.com</u><br>hone : 886-4-24392191 | Company Name : Benchmark Media Int'l Corp.<br>Country : Taiwan                                                                                                    |  |  |  |
| 1                                                                                                    | AK-4090                                                                                      | 90pc 1/2"dr. Tool Kit                                                                                                    |  |  |  |
| [X] Ha<br>******<br>*Note<br>******                                                                                                    | ve Us Contact You & Get Mo                                                                   | re Info  ***********************************                                                                                                    |  |  |  |